# How to Review/Submit Time for a Worker

#### On this job aid:

- Review and Submit Time for a Worker
- Delegation: Review time on behalf of others

# Review and Submit Time for a Worker

1. From Applications, "Time and Absence"

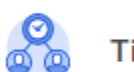

### Time and Absence

2. Under "Tasks", select "Enter Time for Worker".

|        |            | ŝ      | Ŀ                          | Tasks |                           |
|--------|------------|--------|----------------------------|-------|---------------------------|
| 106/26 | 2020/06/26 | Total  |                            |       | Review Time               |
| (00/25 | 2020/06/20 | Hours  |                            |       | Return Worker from Leave  |
| 7      | 7          | 35     |                            |       | My Team's Schedule        |
| 7      | 7          | 35     |                            |       | Time Off & Leave Calendar |
| 7      | 7          | 35     |                            |       | Time Clock History        |
| 4      | 4          | 20     |                            |       | Request Absence           |
| 25     | 25         | 125    | View More                  |       | Enter Absence             |
| -      |            | Þ      | Workers Currently on Leave |       | Correct My Absence        |
|        |            |        |                            |       | Correct Absence           |
|        |            | ද්දිදු |                            |       | Enter Time for Worker     |
|        |            |        |                            | ے     | Reports                   |

3. Enter name of the worker whose time you are reviewing then click "OK".

1 Note: If you use dropdown menus, terminated employees <u>will not</u> appear. To find a terminated employee, you must enter their name in the search.

| Enter Time for Worke    | er |  |
|-------------------------|----|--|
| Worker *                |    |  |
| Date * 06 / 25 / 2020 💼 |    |  |
|                         |    |  |
|                         |    |  |
|                         |    |  |
|                         |    |  |
|                         |    |  |
| OK Cancel               |    |  |

- 4. Use arrows to select a work week to review.
  - (1) <u>Note</u>: Managers must complete the following steps for each work week. Managers can review both weeks at the end of each pay period, but are encouraged to review time at least weekly to allow time for corrections.

| Wid<br>Ho                       | ni s/a<br>ura: 0     | Tue 3/9<br>Hours: 0 | Wed 3/10<br>Hours: 0 | Thu 3/11<br>Hours: 0 | Fri 3/12<br>Hours: 2.8                                          | Sat |
|---------------------------------|----------------------|---------------------|----------------------|----------------------|-----------------------------------------------------------------|-----|
| Time Period L<br>02/22/2021 - 1 | eckout<br>08/07/2021 |                     |                      |                      | Pay dote<br>02/22/2021 - 03/07/2021                             |     |
| 7 AM                            |                      |                     |                      |                      |                                                                 |     |
| 8 AM                            |                      |                     |                      |                      |                                                                 |     |
| 9 AM                            |                      |                     |                      |                      |                                                                 |     |
| D AM                            |                      |                     |                      |                      |                                                                 |     |
| 1 AM                            |                      |                     |                      |                      |                                                                 |     |
| 2 PM                            |                      |                     |                      |                      |                                                                 |     |
| 1 PM                            |                      |                     |                      |                      |                                                                 |     |
| 2.PM                            |                      |                     |                      |                      | Hours Worked<br>1:55pm - 4:43pm<br>2:8 Hours: Student Admission |     |
| 3 PM                            |                      |                     |                      |                      | Ambassador, Campus Visits<br>(Olivia Passafaro)                 |     |
| 4.PM                            |                      |                     |                      |                      | () wataddinned                                                  |     |

5. Review all hours on the time entry calendar for accuracy. Click on entries to make changes if needed. Once all hours are accurate, click "Review".

|      | More 12/8<br>Hours 0                           | Title 3/9<br>Hours C | Wed S/17<br>Ploats 0 | This \$251<br>Hours D | Re 3/12<br>Hours 2.8                                                        | Set 1/13<br>Haurs D | flue 1/1-4<br>Hours 0 | Mar 8 - 14, 2021                                              |
|------|------------------------------------------------|----------------------|----------------------|-----------------------|-----------------------------------------------------------------------------|---------------------|-----------------------|---------------------------------------------------------------|
|      | Time Period Lookout<br>02/22/2021 - 03/07/2021 |                      |                      |                       | Pay date<br>02/22/2021 - 03/937/2023                                        |                     |                       | Angolar<br>Holday<br>Paid Tane Off<br>Overline<br>Total Hours |
| M    |                                                |                      |                      |                       |                                                                             |                     |                       |                                                               |
| IM.  |                                                |                      |                      |                       |                                                                             |                     |                       |                                                               |
| ANC. |                                                |                      |                      |                       |                                                                             |                     |                       |                                                               |
| 04   |                                                |                      |                      |                       |                                                                             |                     |                       |                                                               |
| ŵ.   |                                                |                      |                      |                       |                                                                             |                     |                       |                                                               |
| N.   |                                                |                      |                      |                       |                                                                             |                     |                       |                                                               |
| ni.  |                                                |                      |                      |                       |                                                                             |                     |                       |                                                               |
| -    |                                                |                      |                      |                       | Roum Worked<br>1155m - 4-43pm                                               |                     |                       |                                                               |
| n.   |                                                |                      |                      |                       | 2.8 Hours Budert Admission<br>Ambersador, Campus Visits<br>Obvia Passafarii |                     |                       |                                                               |
| 26   |                                                |                      |                      |                       | O Not Submitted                                                             |                     | -                     |                                                               |
| я.   |                                                |                      |                      |                       |                                                                             |                     |                       |                                                               |
| ŵ.   |                                                |                      |                      |                       |                                                                             |                     |                       |                                                               |
|      |                                                |                      |                      |                       |                                                                             |                     |                       | Perview                                                       |

6. Click "Submit" to submit and approve hours.

|                    | 5                                                   |
|--------------------|-----------------------------------------------------|
| You are about t    | o submit time for the week 03/08/2021 - 03/14/2021. |
| Following date ran | ge will be submitted for approval.                  |
| March 8 – 14, 202  | 1 : 2.8 Hours Total                                 |
| Total for M        | arch 8 – 14, 2021                                   |
| Regular            | 2.8                                                 |
| Holiday            | 0                                                   |
| Paid Time Off      | 0                                                   |
| Overtime           | 0                                                   |
| Total Hours        | 2.8                                                 |
| enter ya           | pur comment                                         |

7. "Approved time will show with a green check mark. You may click on the x on the "You have submitted" pop up to continue approving time or click on view details to see that the process has completed successfully.

|                      | You have subm        | itted                                                                                                    | ×                   |                                    | 00 🖻                                                                                                    |
|----------------------|----------------------|----------------------------------------------------------------------------------------------------|---------------------|------------------------------------|----------------------------------------------------------------------------------------------------|
| Wed 3/10<br>Hours: 0 | Thu 3/11<br>Hours: 0 | Fri 3/12<br>Hours: 2.81667<br><b>Pay data</b><br>02/22/2021 - 03/07/2021                                                    | Sat 3/13<br>Hours:0 | Week * Actions * Sun 3/14 Hours: 0 | Summary           Mar 8 - 14, 2021           Regular         2.816667           Holday         0           Paid Time Off         0           Overtime         0           Total Hours         2.816667 |
|                      |                      | Hours Worked<br>1:55pm -4:44pm<br>2:81667 Hours: Student<br>Admission Ambasador,<br>Campus Visits (Olivia<br>Passahoo,<br>- |                     |                                    |                                                                                                    |

8. After seeing notice that process was successfully completed, click "Done".

| You have submitted             | Time Entry: Natalie Costero - 2.816667 hours from 03/08/2021 to 03/14/2021 |  |
|--------------------------------|----------------------------------------------------------------------------|--|
| Process Successfully Completed |                                                                            |  |
| > Details and Proce            | SS                                                                         |  |

9. Remember to complete this process for both work weeks in each pay period.

## Delegation: Review time on behalf of others

- 1. Log into your account
- 2. Click on your picture icon (top right)
- 3. Select Switch Account

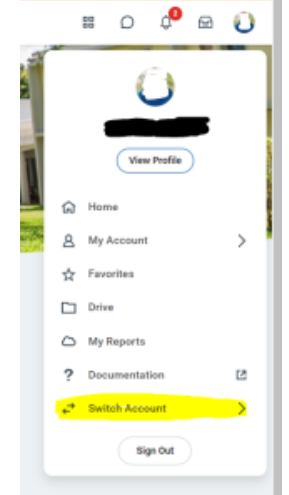

- 4. Select delegate account
- 5. Under Delegation Dashboard, select Enter Time for Worker

| Repo  | rts & Tasks       |
|-------|-------------------|
| Ente  | r Absence         |
|       |                   |
|       |                   |
|       |                   |
| Ente  | r Time for Worker |
|       |                   |
|       |                   |
| Revie | ew Time           |
|       |                   |
|       |                   |

6. Follow Step 3-8 of section Review and Submit Time for Worker (above)